## Add/Remove State Testing Accommodations

SLDS GO-IEP platform \*You must be working with an IEP that is in the "Development" state.

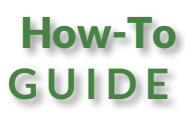

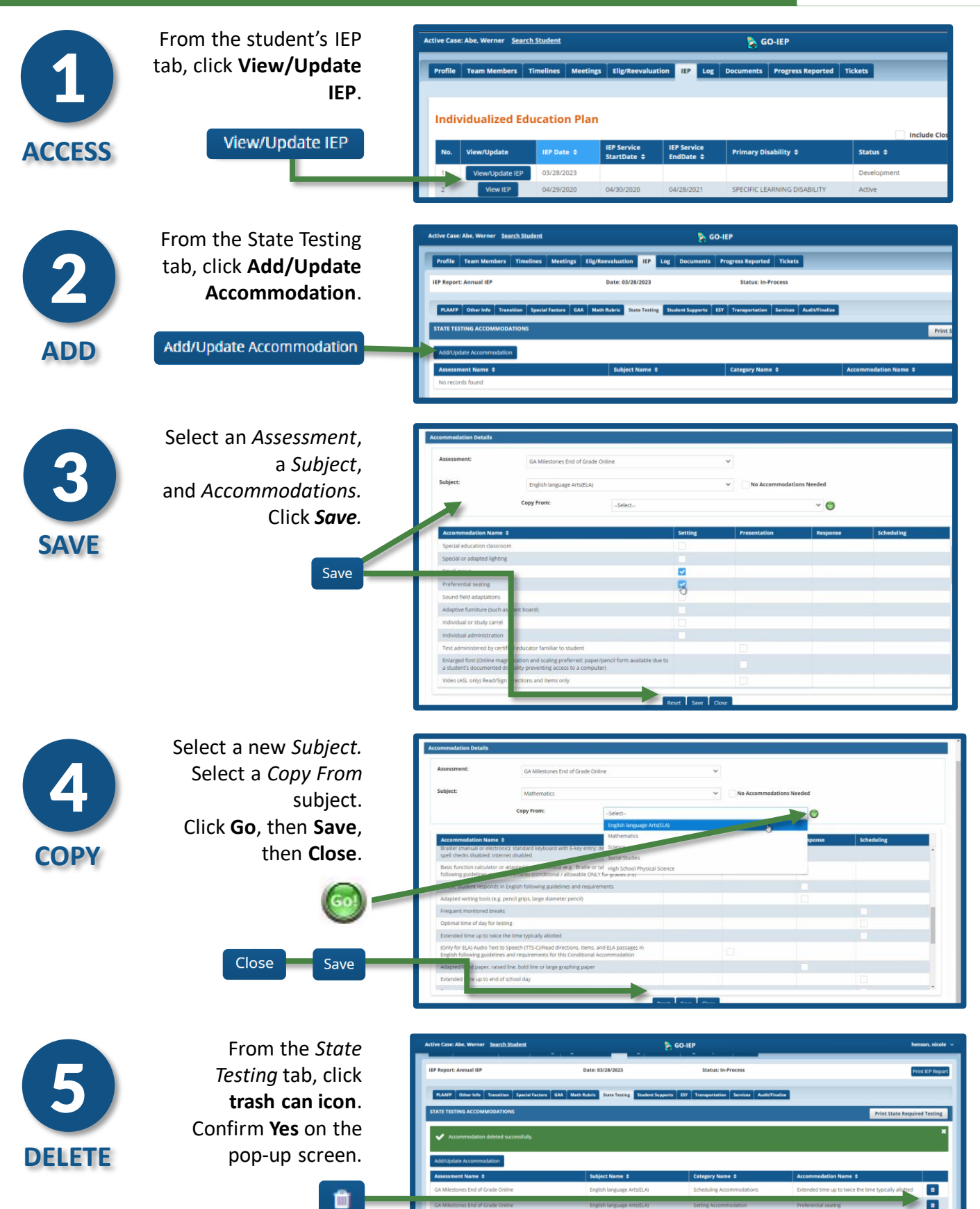